\*Do this regularly to keep Zoom running smoothly\*

**1.** Click on the window icon in the bottom left corner of the screen:

| 4            | Resyde                                                                                                    | Bin            | Equity<br>recting j.          |               |         |          |      |    |          |   |   |   |   |  |   |    |       |      |                      |   |
|--------------|----------------------------------------------------------------------------------------------------|----------------|-------------------------------|---------------|---------|----------|------|----|----------|---|---|---|---|--|---|----|-------|------|----------------------|---|
| R            |                                                                                                    | - 910 - 1<br>3 | w<br>Substitute<br>and Type 1 |               |         |          |      |    |          |   |   |   |   |  |   |    |       |      |                      |   |
|              |                                                                                                    |                | -                             |               |         |          |      |    |          |   |   |   |   |  |   |    |       |      |                      |   |
|              |                                                                                                    |                | Steam                         | A Microsoft O | ffice   |          |      |    |          |   |   |   |   |  |   |    |       |      |                      |   |
|              |                                                                                                    |                | Sticky Notes                  |               |         |          |      |    |          |   |   |   |   |  |   |    |       |      |                      |   |
|              |                                                                                                    |                |                               | ×围            | 0       | 4        | w    |    |          |   |   |   |   |  |   |    |       |      |                      |   |
|              |                                                                                                    |                | Video Editor                  |               | Outlook |          | Word |    |          |   |   |   |   |  |   |    |       |      |                      |   |
|              |                                                                                                    |                | VideoLAN                      | J 📭           | P       |          |      |    |          |   |   |   |   |  |   |    |       | -    |                      |   |
|              |                                                                                                    | 4              | Voice Recorder                | A Browsers    |         |          |      |    |          |   |   |   |   |  |   |    |       |      |                      |   |
|              |                                                                                                    |                |                               |               |         | <b>^</b> |      |    |          |   |   |   |   |  |   |    |       |      |                      |   |
|              |                                                                                                    |                | Windows Accessories           | 0             |         |          |      |    |          |   |   |   |   |  |   |    |       |      |                      |   |
|              |                                                                                                    |                | Windows Administrative Tools  | Google Chrome | Firefox |          |      |    |          |   |   |   |   |  |   |    |       |      |                      |   |
|              |                                                                                                    |                | Windows Ease of Access        |               |         |          |      |    |          |   |   |   |   |  |   |    |       |      |                      |   |
|              | <ul> <li>Image: Constraint of the second second</li></ul> |                | Windows PowerShell            |               |         |          |      |    |          |   |   |   |   |  |   |    |       |      |                      |   |
|              |                                                                                                    | •              | Windows Security              |               |         |          |      |    |          |   |   |   |   |  |   |    |       |      |                      |   |
|              |                                                                                                    |                | Windows System                |               |         |          |      |    |          |   |   |   |   |  |   |    |       |      |                      |   |
| /            |                                                                                                    | WI             | Word                          |               |         |          |      |    |          |   |   |   |   |  |   |    |       |      |                      |   |
|              | 1.39                                                                                                    |                |                               |               |         |          |      |    |          |   |   |   |   |  |   |    |       |      |                      |   |
|              | ٢                                                                                                    | -              | Zoom                          |               |         |          |      |    |          |   |   |   |   |  |   |    |       |      |                      |   |
|              |                                                                                                    | -              | Zoom                          |               |         |          |      |    |          |   |   |   |   |  |   |    |       |      |                      |   |
| $\mathbf{V}$ |                                                                                                    | P              | Type here to spirch           | E             | 11 🧿    |          | •    | ×B | <b>E</b> | 1 | 2 | - | 5 |  | ^ | 16 | D (î. | d≬ d | g 1:45 PN<br>1/22/20 | 5 |
|              |                                                                                                    |                |                               |               |         |          |      |    |          |   |   |   |   |  |   |    |       |      |                      |   |

- 2. Click on Zoom
- 3. DO NOT LOGIN TO A ZOOM ACCOUNT Go to bottom right corner, to the arrow
- 4. Click on the arrow to see what programs are open

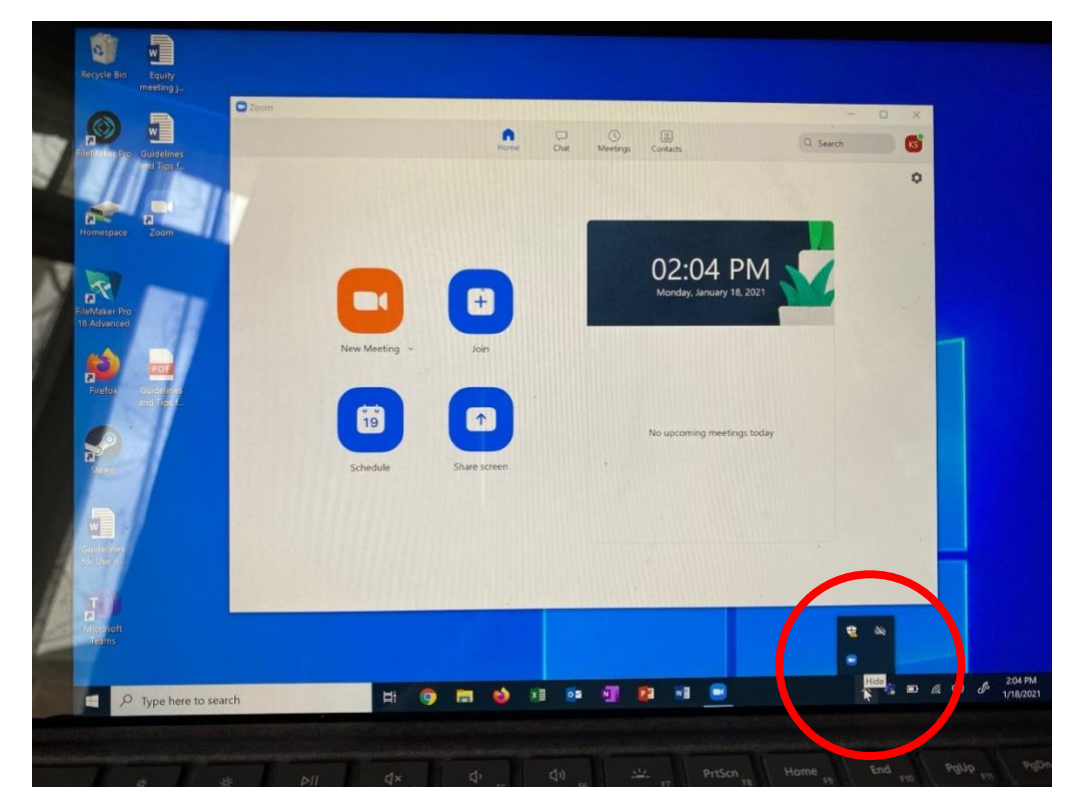

5. Left click on the zoom icon to see options

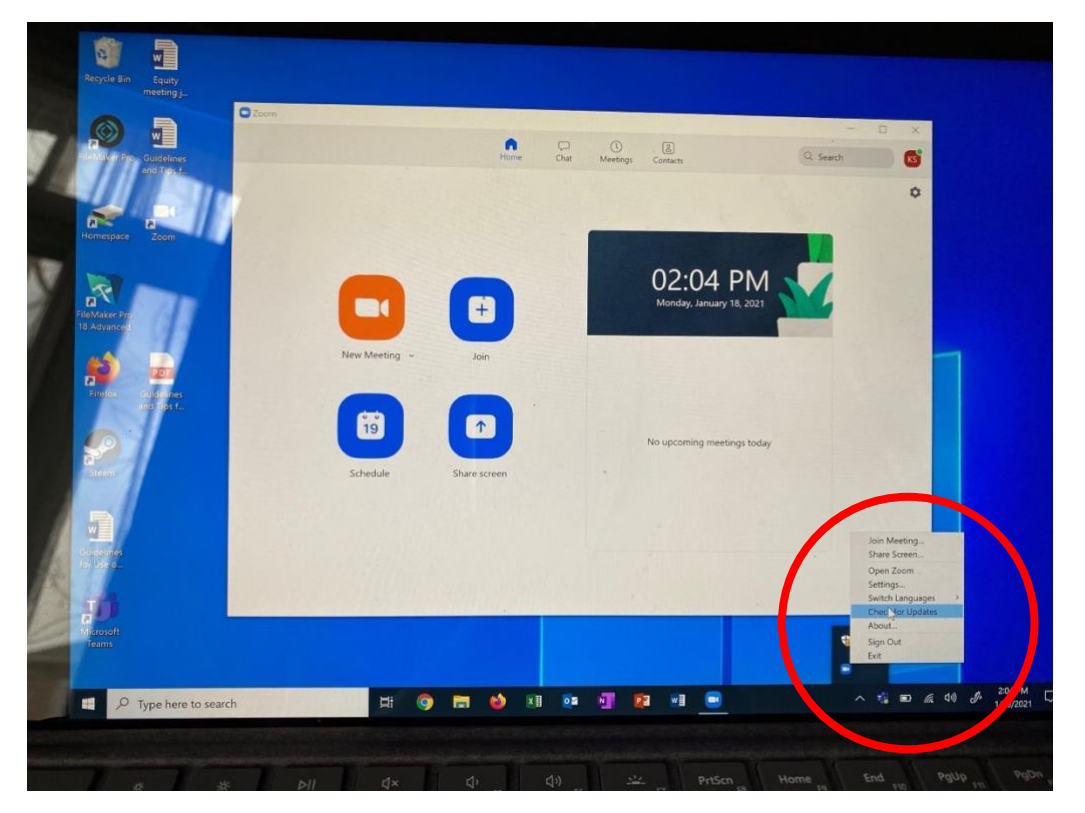

6. Choose 'Check for Updates' – Zoom releases updates frequently. It's a good idea to update often.

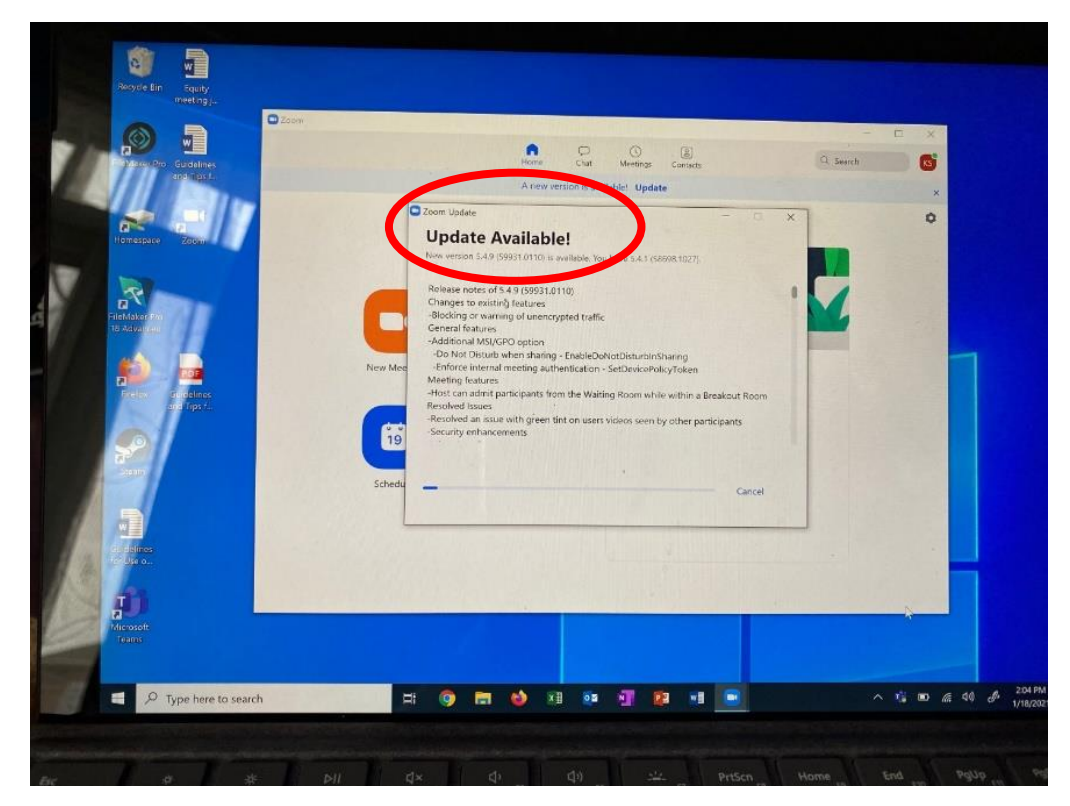

7. Run the update

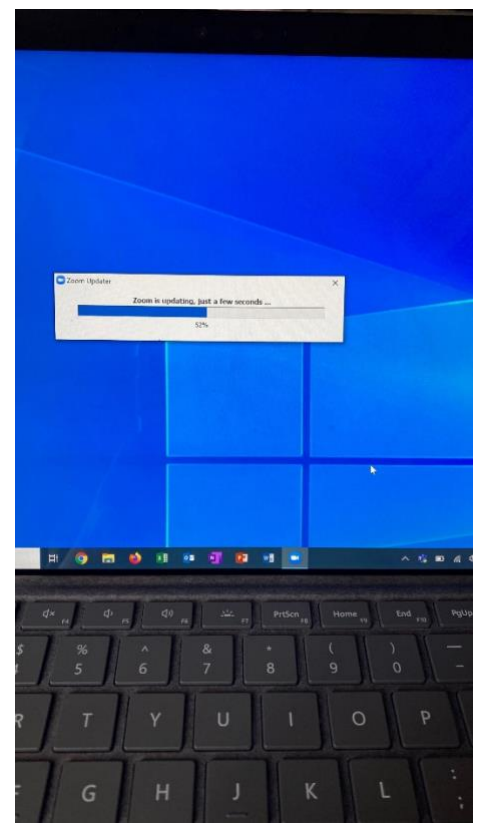

- 8. Try to open zoom
- 9. After it has finished loading, restart your computer.
- **10.** From the bottom left corner window, open zoom.
- **11.** Go to the arrow again, to see the programs that are open
- 12. Right click on zoom icon, this time choose 'About'..

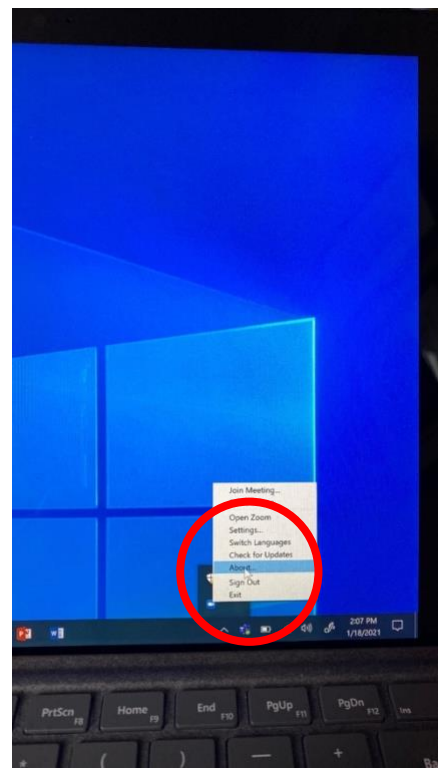

This will show you what version you are running. It should be the updated version.

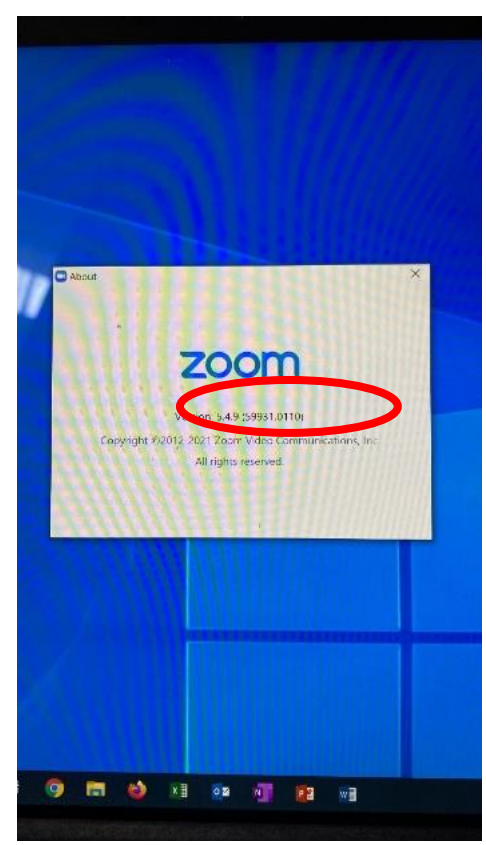

**\*REPEAT AS NEEDED** - check your zoom for updates regularly and update as needed.